### Pomocí Zoner Photo Studia vyzkoušej polygenové lano a s jeho pomocí přebarvi daný objekt.

## Postup:

nejdříve na původním obrázku vyzkoušej barevnou úpravu zubů, pak zkus libovolnou úpravu na volné fotografii z internetu

#### Zdroj obrázku:

# http://www.ordinace-lekarny.cz/wimg/zdrave\_zuby2.jpg(29.6.2012)

# MOŽNÉ ŘEŠENÍ:

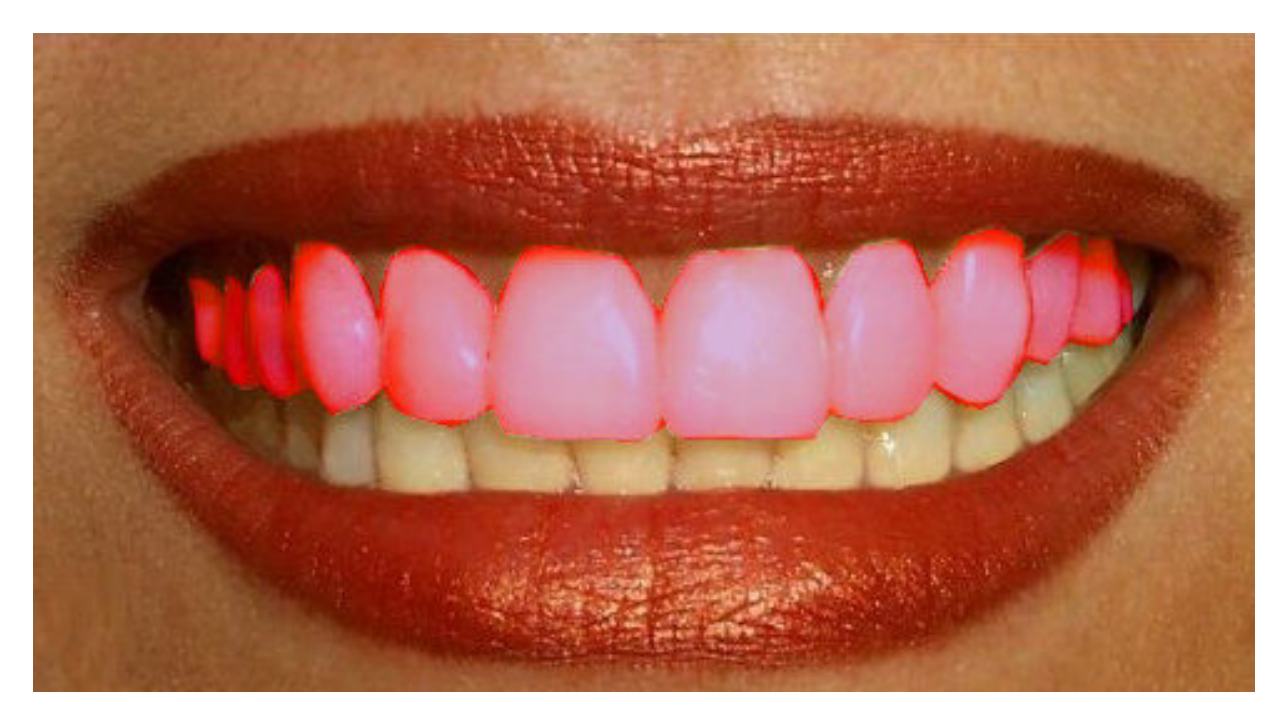